## **TASCAM** TEAC Professional Division

# **AUT-4000**

Mixage dynamique automatisé

## MODE D'EMPLOI

| TM-D4000 /                  | Autom                     | ation         |                    |                      |                           |                           |       |                           |                           |                           |                |       |                        |       |                           |                    |                    |                    |                   |                    |                    |     |                    |       |                        |                     |              | . 8 × |
|-----------------------------|---------------------------|---------------|--------------------|----------------------|---------------------------|---------------------------|-------|---------------------------|---------------------------|---------------------------|----------------|-------|------------------------|-------|---------------------------|--------------------|--------------------|--------------------|-------------------|--------------------|--------------------|-----|--------------------|-------|------------------------|---------------------|--------------|-------|
| (F) <u>E</u> dit(E)<br>> [] | ⊻iew(\<br>Luma I          | /) ⊻i         | indow(\<br>I       | ∧/) <u>H</u> ∉<br>പെ | elp(H)                    |                           |       |                           |                           |                           |                |       |                        |       |                           |                    |                    |                    |                   |                    |                    |     |                    |       |                        |                     |              |       |
|                             |                           | 2             |                    | <u> </u>             |                           |                           |       |                           |                           |                           |                |       |                        |       |                           |                    |                    |                    |                   |                    |                    |     |                    |       |                        |                     | _            |       |
| 🔉 Mi                        | ker Vie                   | ew:L          | Intitle            | d                    |                           |                           |       |                           |                           |                           |                |       |                        |       |                           |                    |                    |                    |                   |                    |                    |     |                    |       |                        |                     | $\mathbf{X}$ |       |
| Punch                       | IN Pu                     | nch OVT       | A.T.C              | ). A F               | READ                      | F. SENSI                  | E     | _                         | _                         | ME                        | MORY U         | SED 🗖 |                        |       |                           |                    |                    | WF                 |                   | JPDATE             | REA                | D M | IANUAL             | E     | NABLE                  | PFL                 | 1            |       |
|                             |                           |               |                    |                      | MAN<br>SOLO<br>E U<br>CUT | MAN<br>SOLO<br>E Q<br>CUT |       | MAN<br>SOLO<br>E Q<br>CUT | MAN<br>SOLO<br>E Q<br>CUT | MAN<br>SOLO<br>E Q<br>CUT |                |       |                        |       |                           | CUT                | MAN                | MAN                | CUT               | CUT                | MAN                |     |                    |       | ENA<br>ADER            | BLE<br>FADER        |              |       |
|                             |                           |               |                    |                      |                           |                           |       |                           |                           |                           |                |       |                        |       |                           |                    |                    |                    |                   |                    |                    | Ø   | )TM-D              | Autom | ation                  | fime C              | ode          | ×     |
| einf.                       | =<br>=inf.<br>[ch02]      | -inf.<br>ch03 | =<br>-inf.<br>ch04 | inf.                 | inf.                      | -inf.                     | -inf. | inf.                      | =<br>=inf.<br>            | -inf.                     | =<br>=inf.<br> | -inf. | -inf.                  | inf.  | -inf.                     | ≡ l<br>0.0<br>aux1 | ≡ l<br>0.0<br>aux2 | ≡ l<br>0.0<br>aux3 | ≡l<br>0.0<br>aux4 | ≡ l<br>0.0<br>aux5 | ≡ l<br>0.0<br>aux6 | (   | T.C.<br>24fps      | 00    | :00                    | ):00                | 0.0          | 0     |
| MAN<br>SOLO<br>E Q<br>CUT   | MAN<br>SOLO<br>E Q<br>CUT |               |                    |                      |                           | MAN<br>SOLO<br>E Q<br>CUT |       |                           |                           |                           |                |       |                        |       | MAN<br>SOLO<br>E Q<br>CUT | CUT                | CUT                | MAN                | CUT               | CUT                | CUT                | CUT | CUT                |       | AN M<br>DLO SO<br>UT C | AN MA<br>ILO<br>UT  | N            |       |
|                             |                           |               |                    |                      |                           |                           |       |                           |                           |                           |                |       |                        |       |                           |                    |                    |                    |                   |                    |                    |     |                    |       |                        |                     | TIM          |       |
| =<br>inf.<br>[ch17]         |                           | inf.          |                    | -inf.                | -inf.                     | einf.                     |       |                           |                           | -inf.                     |                |       | =<br>=<br>inf.<br>ch30 | einf. | =<br>=inf.<br>            | <br>0.0<br>Bus1    | <br>0.0<br>Bus2    | EUS3               | <br>0.0<br>Bus4   | <br>O.O<br>Bus5    | <br>0.0<br>Bus6)   | 0.0 | =  <br>0.0<br>Bus8 |       |                        | ≣<br>10 01<br>t2 ST |              |       |
|                             |                           |               |                    |                      |                           |                           |       |                           |                           |                           |                |       |                        |       |                           |                    |                    |                    |                   |                    |                    |     |                    |       |                        |                     | NUI          | M     |

## Sommaire

#### Introduction

| 1.1 | À propos de ce manuel1 |
|-----|------------------------|
| 1.2 | Copyright1             |

1

2

5

#### Installation

| 2.1 | Maîtrise préalable de Windows2            |
|-----|-------------------------------------------|
| 2.2 | Configuration système2                    |
| 2.3 | Mise à jour logicielle de la TM-D40002    |
| 2.4 | Installation matérielle de l'ordinateur   |
| 2.5 | Installation du logiciel4                 |
| 2.6 | Connexion et configuration de la TM-D4000 |

## Prise en main du logiciel

| 3.1 | Lancement du logiciel                      |
|-----|--------------------------------------------|
| 3.2 | Affichage du Timecode                      |
| 3.3 | Barre des contrôles                        |
| 3.4 | Barre d'outils / opérations sur le disque7 |
| 3.5 | Éléments des menus                         |
| 3.6 | Visualisation du mixage10                  |
| 3.7 | Visualisation de l'égalisation11           |
| 3.8 | Visualisation des départs auxiliaires11    |
| 3.9 | Modes d'automation                         |

## Sommaire

## Création d'un mixage automatisé

| 4.1 | Prise en main                   | 4 |
|-----|---------------------------------|---|
| 4.2 | Réglages statiques              | 5 |
| 4.3 | Modifications dynamiques du mix | 5 |

14

16

## Édition d'un mixage en temps réel

| 5.1 | Édition manuelle    |
|-----|---------------------|
| 5.2 | Édition automatique |
| 5.3 | Mode «Auto Manual»  |

| Mo | dific | ation d'un mixage dynamique               | 19   |
|----|-------|-------------------------------------------|------|
|    | 6.1   | Réglages de PODs                          | . 19 |
|    | 6.2   | Ajout de changements d'état de sélecteurs | . 20 |
|    | 6.3   | Décalage relatif de mouvements de faders  | . 20 |
|    | 6.4   | Fonction «Auto Takeover»                  | . 21 |

| Annexe |                                                     |    |  |  |
|--------|-----------------------------------------------------|----|--|--|
| 7.1    | Schéma de connexion du câble destiné à l'automation | 19 |  |  |

## Introduction

Le logiciel d'automation de la TM-D4000 en environnement PC (appelé « logiciel d'automation » tout au long de ce manuel) est un ensemble logiciel puissant et élaboré, destiné à automatiser le mixage de la console numérique TM-D4000 TASCAM à partir d'un ordinateur PC. Il permet l'enregistrement et la lecture de la plupart des fonctions de la TM-D4000 : niveaux des faders, panoramiques, mutes, égalisations et départs auxiliaires. Le mixage automatisé est un outil de créativité très puissant qui prend en charge les tâches mécaniques les plus triviales et les plus répétitives pour vous permettre de vous concentrer sur l'écoute et sur la qualité de votre travail.

L'écran de mixage (Mixer View) recopie la position des faders, boutons et sélecteurs de la face avant de la console en temps réel, permettant de visualiser d'un coup d'œil la position de tous les contrôles sans avoir à changer de groupe/layer sur la console elle-même. Une indication claire des noms des voies, des modes d'édition, du statut des mutes et de l'affectation des groupes associée à un affichage du Timecode en grands caractères donne accès en permanence à toutes les informations essentielles.

**L'écran d'égalisation** (Equalization View) propose une représentation graphique des réglages d'égalisation des voies, accessibles soit depuis la TM-D4000, soit par l'intermédiaire du logiciel.

**Deux écrans de départs auxiliaires** (Aux. Send Views) proposent les niveaux de départ pour 16 voies chacun, ainsi que leur panoramique quand ces voies sont couplées en stéréo.

Les niveaux des six groupes d'auxiliaires, des huit bus de sortie, des deux retours stéréo et du groupe «master» sont également présents à l'écran.

Les mixages sont conservés dans la mémoire de l'ordinateur, puis sauvegardés sur le disque dur. Ce logiciel vous permet donc de créer rapidement différents mix, de les écouter, les comparer, les rappeler ou les modifier à volonté.

#### 1.1 À propos de ce manuel

Certaines conventions typographiques sont adoptées tout au long de ce manuel :

Les **MAJUSCULES** sont utilisées pour indiquer des boutons ou sélecteurs présents physiquement sur la TM-D4000.

Les **MAJUSCULES ITALIQUES** indiquent des boutons virtuels ou des boîtes à cocher présents sur l'écran LCD de la console.

Une Majuscule Initiale repère les noms des fonctions et des modes.

Ce manuel est organisé de manière séquentielle, de sorte que les instructions fournies en un point donné supposent que ce qui précède a été acquis. Nous vous recommandons donc de le lire dans l'ordre tout en testant les différentes fonctions sur la TM-D4000 elle-même pour vérifier que vous les avez bien comprises.

#### 1.2 Copyright

Windows, Windows 95 et Windows 98 et Windows NT sont des marques déposées de Microsoft Corporation, aux États-Unis comme dans les autres pays. Toutes les autres marques citées ici sont la propriété de leurs compagnies respectives.

© 1999 TEAC Corporation, Inc.

## Installation

#### 2.1 Maîtrise préalable de Windows

Ce manuel prend pour acquis que vous maîtrisez convenablement l'environnement Windows, et plus particulièrement les diverses opérations de pointer, cliquer, glisser, sélection d'un élement de menu, réponse à un dialogue etc. Si vous avez acquis votre premier ordinateur PC à l'occasion de l'achat de ce logiciel d'automation, nous vous recommandons de commencer par lire attentivement ses manuels de prise en main avant d'aborder l'automation de la TM-D4000.

#### 2.2 Configuration système

Pour pouvoir utiliser convenablement le logiciel d'automation de la TM-D4000, votre ordinateur doit correspondre aux caractéristiques suivantes :

- Fonctionner sous Windows 95 ou Windows 98
- Être équipé d'un processeur Pentium 2 à 233 mHz ou plus
- Disposer de 32 MB de RAM ou plus (64 MB recommandés)
- Permettre un affichage écran de 1024 x 768 pixels ou plus
- Disposer d'un connecteur ISA pour l'installation de la carte Moxa CI-132
- Avoir effectivement connecté cette carte CI-132 de connexion RS-422 à haute vitesse, fournie avec l'AUT-4000.

Le logiciel nécessite environ 5 MB d'espace disque pour son installation, compte non tenu de l'espace disque supplémentaire nécessaire à la sauvegarde des mixages.

REMARQUE : Ce logiciel ne tourne pas sous Windows 3.1 ni sous Windows NT, quelle qu'en soit la version.

Pour piloter la TM-D4000, vous devez la relier à l'ordinateur à l'aide d'un cordon spécial à 9 broches (voir schéma de câblage en annexe), en le branchant sur un des ports de la carte Moxa CI-132 RS 422 installée dans celui-ci . Un câble série standard ne convient pas.

REMARQUE : Il n'est pas possible d'utiliser le port série RS-232 standard de votre PC, et vous devez impérativement installer la carte de connexion Moxa CI-132 fournie avec l'AUT-4000. Pour pouvoir utiliser ce logiciel sur plus d'un ordinateur, vous devrez donc vous procurer une autre carte auprès de Moxa Technologies ou de leur distributeur local. Reportez-vous à l'adresse internet http://www.moxa.com pour plus de détails à ce sujet.

#### 2.3 Mise à jour logicielle de la TM-D4000

La TM-D4000 doit disposer de la version logicielle 1.10 ou plus pour pouvoir gérer ce logiciel d'automation. Pour visualiser la version logicielle sur la console, appuyez sur la touche OPTION jusqu'a ce que l'écran des réglages (Setup) apparaisse, puis appuyez sur DIRECT.

Reportez-vous au chapitre 10-8 du mode d'emploi de la TM-D4000 pour des instructions complètes concernant la mise à jour logicielle de la console à partir d'un téléchargement depuis le site interne de TASCAM à l'adresse http://www.tascam.com

## Installation

#### 2.4 Installation matérielle de l'ordinateur

Avant d'installer la carte Moxa Cl-132 dans votre PC, positionnez les sélecteurs et les cavaliers comme indiqué dans le schéma ci-dessous.

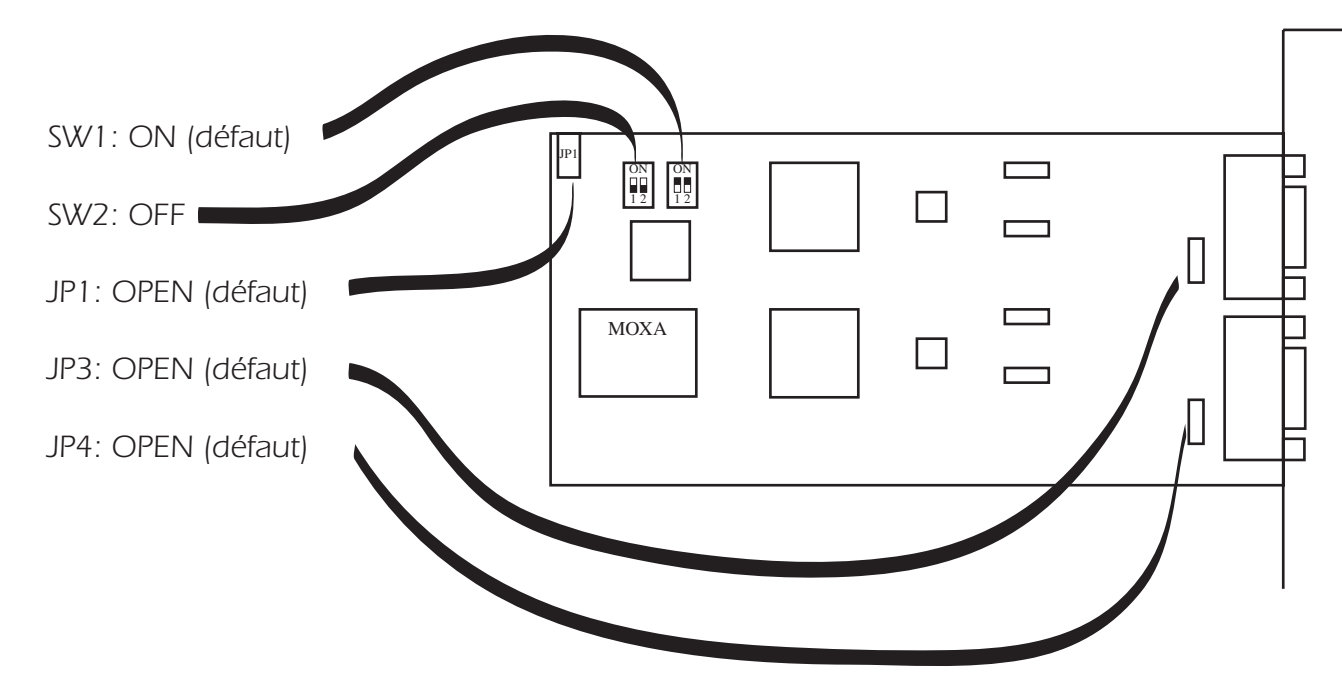

1. Installez la carte Moxa CI-132 fournie avec l'AUT-4000 dans un slot ISA libre de votre ordinateur. Veillez à ce que l'appareil soit bien hors-tension pendant l'installation.

2. Mettez l'ordinateur sous tension. Insérez la disquette Device Driver fournie avec la carte Moxa. Créez un dossier «MOXA» dans le dossier des programmes de l'ordinateur et copiez le contenu de la disquette dans ce dossier.

3. Retirez la disquette et rangez-la en lieu sûr.

4. Dans le dossier MOXA, double-cliquez sur le fichier «IO-IRQ.exe». L'écran IO-IRQ apparaît. Sélectionnez l'option «Smartio/Industio ISA Family» (qui devrait être sélectionnée par défaut, les autres options étant grisées) et appuyez sur la touche Enter du clavier de l'ordinateur.

5. Au bas de l'écran un dialogue vous demande d'entrer le numéro hexadécimal du port d'accès («Enter the Configuration Access Port in Hex :»). Tapez 180 puis appuyez sur Enter.

6. L'écran «CI-132 Series» s'affiche alors. Utilisez les touches fléchées de l'ordinateur pour passer d'un paramètre à l'autre et affectez-leur les valeurs ci-dessous. Il est possible qu'elles soient déjà correctement paramétrées.

| Port index        | 1    | 2    |
|-------------------|------|------|
| I/O Address (HEX) | 180  | 188  |
| IRQ               | 10   | 10   |
| Speed             | High | High |
| INT vector (HEX)  | 1c0  | 1c0  |

7. Appuyez sur la touche F10 pour sauvegarder ces réglages et achever l'installation matérielle.

## Installation

#### 2.5 Installation du logiciel

1. Dans le dossier MOXA créé sur votre ordinateur, lancez le programme «Setup95» pour installer le pilote de la carte Moxa. Quand celui-ci est installé, un écran «Moxa Configuration Panel» apparaît.

2. Cliquez sur le bouton «Add». La fenêtre «Property» apparaît, dans laquelle vous devez effectuer le paramétrage ci-dessous :

| Board Type :            | CI-132 Series                 |
|-------------------------|-------------------------------|
| INT Vector :            | 1C0 (boîte à cocher : cochée) |
| Interrupt N° :          | 10                            |
| Base I/I Port Address : | 180                           |

3. Laissez les autres paramètres inchangés et cliquez sur OK pour refermer la fenêtre. Cliquez aussi sur OK pour refermer l'écran «Moxa Configuration Panel». Un dialogue apparaît alors vous proposant de redémarrer votre ordinateur. Cliquez sur «Yes» et relancez le système.

4. Après que l'ordinateur ait redémarré, insérez la disquette n°1 du logiciel d'automation de la TM-D4000 et lancez son installation (Setup). Fournissez ensuite la disquette n°2 quand elle sera réclamée.

5. Le logiciel d'installation vous avertit de la fin de la procédure. Le redémarrage de l'ordinateur n'est pas nécessaire pour utiliser le programme.

#### 2.6 Connexion et configuration de la TM-D4000

1. Branchez le câble spécial à 9 broches sur un des ports de la carte MOXA, et reliez son autre extrémité au connecteur TO HOST situé en face arrière de la console.

2. Reliez la sortie Timecode SMPTE de votre enregistreur au connecteur TC In en face arrière de la TM-D4000.

3. Dans l'écran Automation Setup de la TM-D4000, réglez le paramètre Communication Speed sur HIGH et le paramètre SYNC SOURCE sur TC IN.

Si vous utilisez un Timecode externe avec la TM-D4000 et plus particulièrement si cette source est instable, vous pouvez être amené à augmenter le paramètre FLYWHEEL pour permettre à l'automation de continuer à fonctionner dans des contextes d'interruption du Timecode allant jusqu'à une seconde.

Vous pouvez aussi utiliser le Timecode interne de la TM-D4000 comme source pour le système. Dans ce cas le MTC sortira du port MIDI OUT en face arrière de la console, pouvant aussi être utilisé par un séquenceur ou enregistreur ne disposant pas de fonction SMPTE. Vous aurez alors à paramétrer le débit d'images (frame rate) et l'heure de départ (start time) du Timecode.

L'utilisation du MTC comme source de synchronisation n'est toutefois pas supportée par cette version du logiciel d'automation.

| 008 INITIAL-DF         | ATA    |              |       | Al      | JTC<br>S | OM∕<br>ETU  | ATIO<br>JP | N  |
|------------------------|--------|--------------|-------|---------|----------|-------------|------------|----|
| COMMUNICATION<br>SPEED | Ő      | HIGH<br>LOW  | AUTO  | PUNCH   |          | IN<br>OUT   | TOKEOU     |    |
| FLY WHEEL              | ĕ      | 8            | UPTIC | JN TUUL | .s       | AUTO        | READ       | ER |
| [frames]               | 8      | 16<br>32     | FADER | R SENSE | 8        | OFF<br>AUTO | MANUAL     |    |
| SYNC SOURCE            | 8<br>8 | TC IN<br>MTC |       |         | 0        | AUTO        | WRITE      |    |
| TUT FROME TYPE         | ĕ      | 20           |       |         |          |             |            |    |
|                        | ğ      | 30D<br>29.97 |       |         |          |             |            |    |
|                        | 8      | 25           |       |         |          |             |            |    |
| 00:59:57               | 0      | 0            |       |         |          |             |            |    |
|                        | Ģ      |              |       |         |          |             |            |    |

#### 3.1 Lancement du logiciel

1. Double-cliquez sur l'icone du programme TMD4000.exe (ou sur le raccourci présent sur le bureau et dans le menu Démarrer (Start)). Le programme démarre et TMD4000.exe repère automatiquement le port utilisé.

2. Quand la TM-D4000 est détectée, il affiche une représentation graphique du statut de différents éléments de la console :

Faders Position des panoramiques Groupes de mute et de faders Statut du mode Solo Statut des mute

Si la TM-D4000 n'est pas branchée correctement ou si elle n'est pas sous tension, la boîte de dialogue ci-contre apparaît et propose d'annuler le lancement (Abort) ou de le reprendre (Retry).

#### 3.2 Affichage du Timecode

L'affichage du Timecode est commandé depuis la Fenêtre «Mixer View» en appuyant sur <Ctrl>T. Quand elle est affichée, cette fenêtre est «flottante» et se trouve toujours en avant des autres écrans, permettant une visualisation permanente du code temporel.

Le caractère flottant de cette fenêtre peut aussi être annulé à l'aide du menu local ci-contre.

Le programme TimeCode.exe ne peut pas être lancé indépendamment du fichier TMD4000.exe. Au cas où vous tenteriez de le faire, le message d'erreur ci-contre apparaîtrait.

| TIMECODE                | ×        |
|-------------------------|----------|
| Please start TMD4000.ex | ke first |
| ОК                      |          |

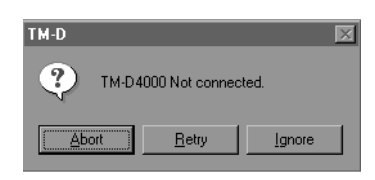

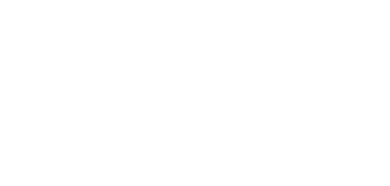

0:00:00.00

TM-D Automation Time Code

T.C.

24fps

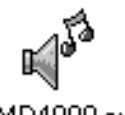

X

#### 3.3 Barre des contrôles

La barre des contrôles se trouve en haut de la fenêtre principale et comporte différents contrôles et affichages concernant les opérations de base de l'automation du mixage. Les boutons apparaissent «enfoncés» quand l'option est active à l'exception du sélecteur F.SENSE qui présente les trois états décrits ci-après.

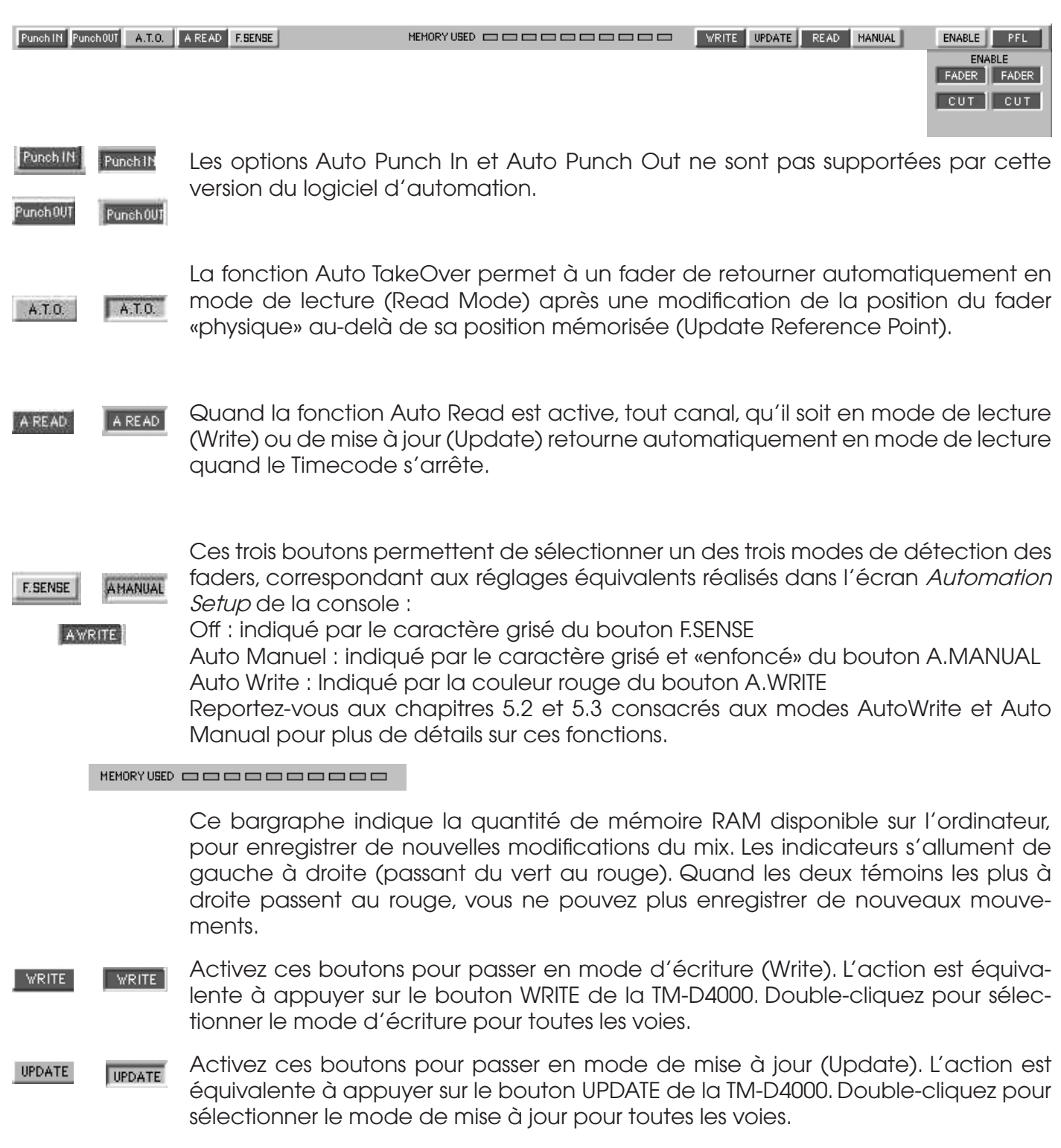

| Prise en main du logiciel        |                                                                                                    |  |
|----------------------------------|----------------------------------------------------------------------------------------------------|--|
| Punch IN Punch OUT A.T.O.        | A READ F.SENSE MEMORY USED CONTROL OF A READ MANUAL ENABLE PFL<br>ENABLE<br>FADER FADER<br>CUT CUT                                                                                                    |  |
| READ                             | Activez ce bouton pour passer en mode de lecture (Read). L'action est équiva-<br>lente à appuyer sur le bouton READ de la TM-D4000. Double-cliquez pour sélec-<br>tionner le mode de lecture pour toutes les voies.                                                                                    |  |
| MANUAL                           | Activez ce bouton pour passer en mode manuel (Manual). L'action est équiva-<br>lente à appuyer sur le bouton MANUAL de la TM-D4000. Double-cliquez pour sélec-<br>tionner le mode manuel pour toutes les voies.                                                                                        |  |
| ENABLE                           | Appelle la fenêtre des éléments d'automation (Automation Items) qui permet de sélectionner les différents paramètres de mixage à automatiser.                                                                                                    |  |
| ENABLE<br>FADER FADER<br>CUT CUT | Utilisez ces quatre boutons pour activer/désactiver rapidement les fonctions d'écri-<br>ture et de lecture pour les faders et les mute. Les boutons rouges de la colonne<br>de gauche activent/désactivent l'écriture et les boutons verts de la colonne de<br>droite activent/désactivent la lecture. |  |
| PFL IPS                          | Alterne entre les modes PFL (pré-écoute avant fader) et IPS (Solo «In Place»).                                                                                                    |  |

#### 3.4 Barre d'outils / Opérations sur le disque

d'une session préalablement sauvegardée.

La Barre d'outils peut être visualisée ou cachée à l'aide de la commande «Show Toolbar» du menu View. Il s'agit d'une palette flottante que vous pouvez déplacer pour la repositionner sur l'écran à l'endroit de votre choix. Elle contient divers icônes standards concernant des opérations liées à la gestion des fichiers.

Nouveau (NEW) : Efface le mix en cours et lance une nouvelle session de mixage.
Ouvrir (LOAD) : Donne accès au dialogue standard de Windows permettant l'ouverture

Enregistrer (SAVE) : Sauvegarde le mix en cours sur le disque par l'intermédiaire du dialogue standard de Windows

Enregistrer sous (SAVE AS) : Sauvegarde le mix sous un nouveau nom

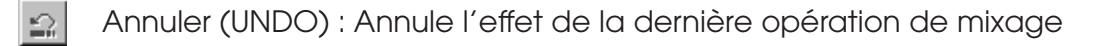

Reprendre (REDO) : Restitue les informations annulées par la commande précédente

À propos (ABOUT) : Permet l'affichage des versions du logiciel d'automation et du logiciel système de la TM-D4000.

#### 3.5 Éléments des menus

#### File (Fichier)

| <u>N</u> ew(N)     | Ctrl+N |
|--------------------|--------|
| <u>O</u> pen(O)    | Ctrl+O |
| <u>S</u> ave(S)    | Ctrl+S |
| Save <u>A</u> s(A) |        |
| E <u>×</u> it∞     |        |

| Ligne   | Fonction                                                                                                   |
|---------|----------------------------------------------------------------------------------------------------|
| New     | Nouveau mix                                                                                                |
| Open    | Ouvre un mix sauve-<br>gardé sur le disque                                                                 |
| Save    | Sauvegarde le mix<br>en cours sur le disque<br>et demande de le<br>nommer si cela n'a<br>pas déjà été fait |
| Save as | Sauvegarde le mix sous un autre nom                                                                        |
| Exit    | Quitte le logiciel                                                                                         |

#### Edit (Édition)

| Undo                                                       |              |
|------------------------------------------------------------|--------------|
| Clear Initial Status<br>Capture Initial Status( <u>C</u> ) | Ctrl+Shift+C |
| Clear All Events( <u>B)</u>                                | Ctrl+Alt+B   |
| Automation Items(E)                                        | Ctrl+Shift+E |

| Ligne                     | Fonction                                                                                                    |
|---------------------------|----------------------------------------------------------------------------------------------------|
| Undo/Redo                 | Annule l'effet de la<br>dernière action (ou<br>la restitue si une annu-<br>lation a été opérée)                |
| Clear Initial<br>Status   | Annule l'état initial<br>(mais pas les évène-<br>ments dynamiques<br>qui ont suivi)                            |
| Capture Initial<br>Status | Remplace l'état initial<br>enregistré par l'état<br>actuel de la console                                       |
| Clear All<br>Events       | Annule tous les évène-<br>ments (dynamiques<br>et état initial)                                                |
| Automation<br>Items       | Appelle le dialogue<br>permettant la sélection<br>des paramètres de la<br>console affectés par<br>l'automation |

#### View (Affichage)

| ✓ <u>T</u> oolbar<br>✓ <u>S</u> tatus Bar |                    |
|-------------------------------------------|--------------------|
| <u>H</u> ide Physical Fader pos.          |                    |
| <u>T</u> imeCode(T)                       | Ctrl+T             |
| <u>A</u> utomation Setup                  | Ctrl+Shift+A       |
| Aux View(01-16)<br>Aux View(17-32)        | Ctrl+ 1<br>Ctrl+ 2 |

| Ligne                       | Fonction                                                                                                    |
|-----------------------------|----------------------------------------------------------------------------------------------------|
| Toolbar                     | Affiche ou masque<br>la barre d'outils                                                                                  |
| Status Bar                  | Affiche ou masque la<br>barre de statut standard<br>de Windows en bas de<br>la fenêtre principale                       |
| Hide Physical<br>Fader pos. | Affiche ou masque les faders physiques                                                                                  |
| Timecode                    | Lance le programme<br>de Timecode                                                                                       |
| Automation<br>Setup         | Affiche le dialogue de<br>paramétrage de l'auto-<br>mation (équivalent à<br>l'écran Automation<br>Setup de la TM-D4000) |
| Aux View (1-<br>16)         | Affiche la fenêtre<br>Aux View appropriée                                                                               |
| Aux View (17-<br>32)        |                                                                                                    |

#### Window (Fenêtres)

<u>C</u>ascade

<u>T</u>ile

1 Mixer View : Untitled 2 EQ View(ch.06) 3 Aux View(Ch01-16)

✓ <u>4</u> Aux View(Ch17-32)

| Ligne                                                                                             | Fonction                                              |  |
|---------------------------------------------------------------------------------------------------|-------------------------------------------------------|--|
| Cascade                                                                                           | Fonction standard<br>«window cascade»<br>sous Windows |  |
| Tile                                                                                              | Fonction standard<br>«window tile»<br>sous Windows    |  |
| Liste des fenêtres ouvertes dans l'appli-<br>cation (à l'exception de l'affichage<br>du Timecode) |                                                       |  |

#### About (À propos de)

TM-D4000 Automation...

| Ligne                  | Fonction                                                                                                    |
|------------------------|----------------------------------------------------------------------------------------------------|
| TM-D4000<br>Automation | Appelle un dialogue<br>donnant le numéro de<br>version du logiciel<br>d'automation et de la<br>ROM installée dans<br>la console |

#### 3.6 Visualisation du mixage

Quand le logiciel d'automation est lancé, la fenêtre de visualisation du mixage «Mixer View» apparaît et propose diverses informations-clé sur le mixage automatisé : position des faders et des boutons, mute, égalisations etc.

|       | Témoins de<br>⁄groupes        | Si la voie fait partie d'un groupe de fader et/ou de mute, le numéro de groupe est indiqué<br>ici ainsi que la couleur du groupe (les groupes de faders sont indiqués dans la case de gauche<br>et les groupes de mute dans la case de droite) |
|-------|-------------------------------|----------------------------------------------------------------------------------------------------|
| WRITE | -Témoin de mode               | Indication du mode de la voie considérée : Read, Write, Manual ou Update.                                                                                                    |
| SOLO  | Contrôle et<br>témoin de solo | Allumé en rouge quand la voie est mise en solo.                                                                                                    |
|       | Contrôle et<br>témoin d'EQ    | Active ou désactive l'égalisation pour cette voie                                                                                                    |
|       | Mute                          | Allumé en rouge quand la voie est coupée (mute)                                                                                                    |
| Ę,    | Contrôle et<br>témoin de Pan  | Règle et affiche la position du panoramique. La position centrale (présentée ici) est représentée par un «C».                                                                                                    |
| E     | Fader                         | Règle et affiche la position du fader de voie                                                                                                    |
|       | /Niveau                       | Indication du niveau du fader logique exprimé en dB par rapport au niveau nominal.                                                                                                    |
| -4.6  | Étiquette                     | Nom de la voie. Vous pouvez cliquer ici et entrer jusqu'à 4 caractères alphanumériques.                                                                                                    |
| ch09  | _Numéro<br>de voie            | Donne le numéro de la voie correspondant à cette tranche sur la TM-D4000.                                                                                                    |

Les faders groupés en paire stéréo sont représentés à l'écran reliés entre eux.

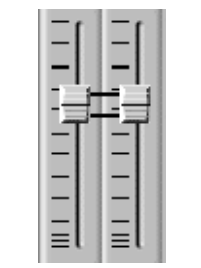

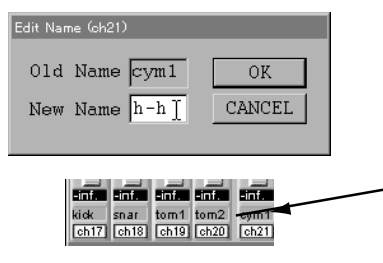

Cliquez sur l'étiquette située sour l'indicateur de niveau pour saisir un nom de 4 caractères pour chaque voie.

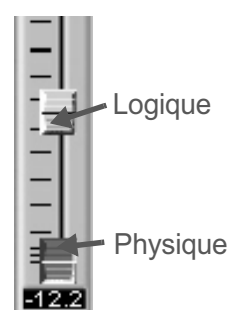

Le fader «logique» donne le niveau réel d'une voie à tout moment. Il se déplace automatiquement et continuellement pendant la lecture de la séquence d'automation.

Le fader «physique» indique quant à lui la position réelle du fader sur la TM-D4000. Il n'apparaît que quand cette position est différente du niveau audio restitué. Quand les deux sont synchronisés, le fader physique disparaît sous le fader logique en position «neutralisée».

#### 3.7 Visualisation de l'égalisation

Cette fenêtre de visualisation «EQ View» permet simultanément de visualiser et de régler l'égalisation d'une voie.

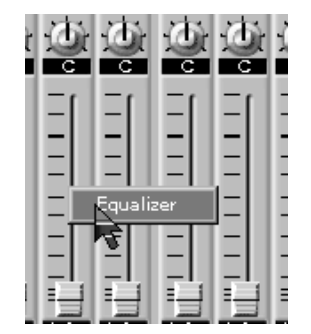

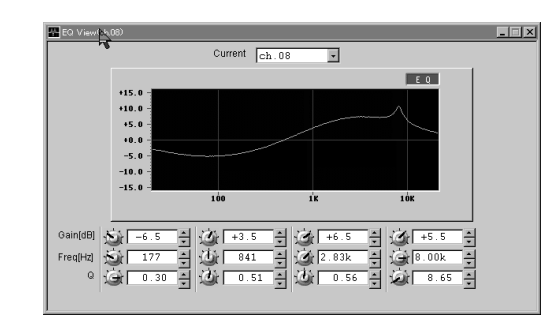

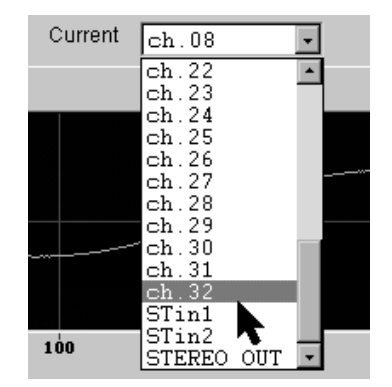

Effectuez un clic-droit dans l'espace-fader d'une voie. Le mot «Equalizen» apparaît dans un bouton local. Un clic sur ce bouton local fait apparaître l'écran ci-dessus. Le bouton EQ situé à la partie supérieure droite de la courbe de réponse permet d'activer ou désactiver l'égalisation pour cette voie. Vous pouvez aussi utiliser la liste déroulante située en haut de la fenêtre pour passer d'une voie à l'autre.

Les boutons rotatifs virtuels présents à l'écran ainsi que les petites flèches verticales situées à la droite des boîtes de texte permettent le réglage du gain, de la fréquence et du facteur Q pour chacune des 4 bandes de fréquence. La courbe de réponse se modifie automatiquement en conséquence. Vous pouvez aussi taper directement les valeurs dans les cases. Elles seront automatiquement arrondies par le logiciel à la valeur la plus proche pouvant être utilisée par la TM-D4000. La modification de l'égalisation sur la console elle-même provoque le changement en miroir des valeurs et de la courbe à l'écran.

REMARQUE : Certains contrôles peuvent être désactivés dans certaines conditions. Le facteur Q, par exemple, n'a aucun sens si vous avez sélectionné une option HPF ou LPF dans la section Gain des bandes 1 et 4.

#### 3.8 Visualisation des départs auxiliaires

Le paramétrage des six départs auxiliaires de la TM-D4000 peut être visualisé et modifié dans les écrans «Aux View». Au nombre de deux, ils permettent de gérer d'une part les voies 1 à 16 et d'autre part les voies 17 à 32. Les réglages auxiliaires des deux entrées stéréo ST IN apparaissent dans l'un et l'autre écran.

Les deux affichages peuvent être présents simultanément est sont appelés par le menu «View». Un clic sur les boutons PRE/POST ou ON/OFF change le statut de chacun d'eux.

Le témoin de mode d'automation indique le mode en cours pour chaque voie.

Les niveaux des départs auxiliaires peuvent être ajustés à l'aide des boutons virtuels présents à l'écran. Les noms des voies saisis dans l'écran «Mixer View» sont affichés mais ne sont pas modifiables ici.

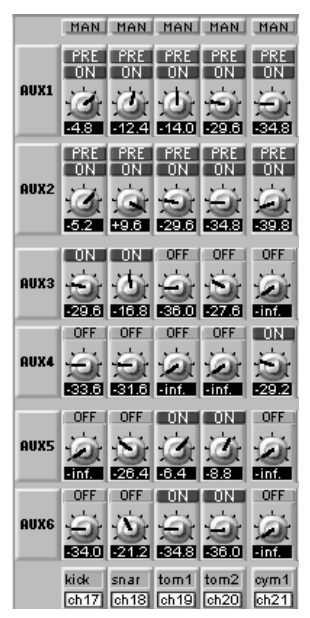

#### 3.9 Modes d'automation

Les quatre boutons d'automation de la TM-D4000 (WRITE, UPDATE, READ et MANUAL) sont utilisés en association avec le logiciel pour donner accès aux modes d'automation décrits page suivante.

Ces modes d'automation peuvent être sélectionnés pour toutes les voies en appuyant sur le bouton de mode considéré puis en appuyant sur ALL. Le mode d'automation peut aussi être sélectionné voie par voie en appuyant sur un bouton de mode puis en appuyant sur le bouton ENTER pour valider la sélection. Le témoin du bouton de mode sélectionné se met alors à clignoter et les différentes voies peuvent lui être affectées à l'aide de leur bouton de sélection SEL respectif. Quand un indicateur de mode clignote, un autre bouton de mode peut être sélectionné à tout moment. Il est donc possible d'avoir certaines voies affectées à un mode et d'autres voies assignées à un mode différent. Une voie donnée ne peut toutefois être assignée qu'à un mode à la fois

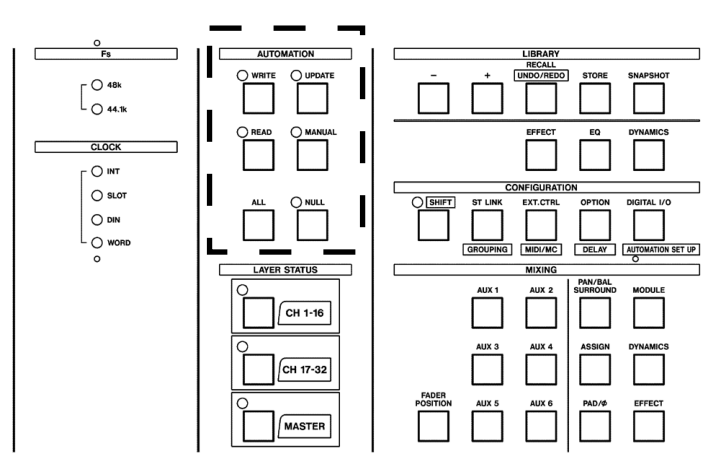

En plus de la sélection que vous pouvez opérer depuis la TM-D4000, vous pouvez aussi sélectionner les modes à partir de la barre de contrôle (voir paragraphe 3.3 « Barre de contrôle») en double cliquant sur le bouton de mode désiré pour assigner toutes les voies à ce mode. Les témoins correspondants s'allumeront sur la console comme si la sélection avait été faite directement sur elle.

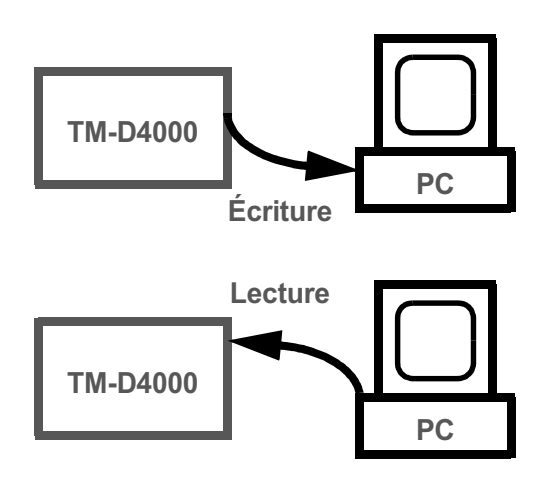

Souvenez-vous que les termes «Écriture» et «Lecture» se comprennent relativement à la console : l'écriture transfère donc les données de mixage depuis la console vers le logiciel d'automation et la lecture correspond au retour de ces mêmes données à la console depuis le logiciel.

Mode d'écriture (Write) :

Les voies en mode d'écriture sont prêtes à enregistrer les manœuvres d'automation dès que le time code est reçu par le logiciel d'automation. Une voie peut être placée en mode d'écriture en temps réel en appuyant sur son bouton SEL (le «mode» principal étant Write), et vous pouvez ensuite ressortir de ce mode en appuyant sur le bouton STOP. À chaque fois qu'une voie enregistre des mouvements de mixage, des changements de position de sélecteurs ou des réglages de POD, les données préalablement enregistrées sont effacées pendant la durée du passage en mode d'écriture, profitant du fait que ces différents paramètres sont automatiquement activés pour l'écriture dès que le logiciel d'automation reçoit le Timecode.

Mode de lecture (Read) :

Les voies en mode de lecture relisent les données de mixage préalablement enregistrées. Dans ce mode, tous les mouvements de faders, les changements de position de sélecteurs ou des réglages de POD que vous pouvez opérer ne sont pas enregis-

trés et n'affectent pas non plus le système audio.

Quand vous lisez un mixage enregistré et que vous voulez écouter votre programme à faible volume, il peut être utile de désactiver la motorisation des faders pour ne pas brouiller l'écoute. Ces mouvements de faders peuvent toujours être visualisés sur l'écran de l'ordinateur au sein du logiciel d'automation.

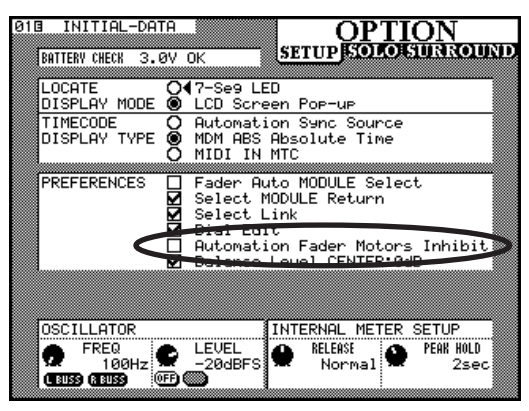

Mode de mise à jour (Update) :

Le mode de mise à jour comporte trois fonctions : 1) Changer les réglages d'égalisation, de départs auxiliaires ou de panoramique d'une voie pendant qu'elle est en lecture d'une automation préalablement enregistrée. 2) Ajouter des changements de position de sélecteurs (mute, insertion d'égalisation, sélection On/Off/Pre/Post pour les auxiliaires) à une liste d'évènements déjà enregistrés sans les effacer. 3) Modifier le niveau global d'une voie pour un mix ou une portion de celui-ci sans remplacer ou effacer les mouvements de mix déjà enregistrés.

Mode manuel (Manual) :

Les voies en mode manuel ne lisent ni n'enregistrent aucune donnée d'automation. Les modifications opérées sur une voie dans ce mode sont donc bien effectives, mais dès qu'elle repassera en mode de lecture, toutes les modifications que vous aurez opéré seront annulées et remplacées par les valeurs fournies par le logiciel d'automation.

## Création d'un mixage automatisé

#### 4.1 Prise en main

Ce chapitre introduit différents concepts et techniques liés à l'écriture et à l'édition des mouvements de faders, des affectations de mute et plus généralement à l'automation du mixage en temps réel (c'est-à-dire pendant que votre morceau est en cours de lecture et que le Timecode défile). Lisez attentivement ce qui suit, car il y est question de certains aspects de la réalisation des mixages automatisés qui, s'ils ne sont pas pris en compte, peuvent provoquer des pertes de données ou limiter l'action de l'automation dynamique.

REMARQUE : Deux types de données d'automation sont traitées ici : 1) les données statiques (c'està-dire qui ne changent pas au cours du mixage) et 2) les données dynamiques (modifiées au cours du mix par les mouvements que vous inscrivez au sein de l'automation).

La fenêtre des éléments d'automation accessible depuis le menu Edit du logiciel d'automation devrait maintenant vous être familière. C'est au sein de cette fenêtre que vous pouvez valider la mise en écriture de certains types de paramètres (faders ou EQ par exemple) tout en laissant d'autres types de données non soumises à modification. Comme

| Automate Item Enables                             |                                                        | X     |
|---------------------------------------------------|--------------------------------------------------------|-------|
| WRITE ENABLE 🔽 FADER<br>V CUT<br>EQ<br>AUX<br>PAN | READ ENABLE 🔽 FADER<br>🔽 CUT<br>🖾 EQ<br>🖾 AUX<br>🖾 FAN | Close |

🖉 TM-D Auto

24fps 00:00:00.00

lors de la mise en enregistrement de certaines pistes sur un magnétophone multipiste, vous pouvez en laisser certaines en lecture seule et les ajouter ensuite au fur et à mesure des prises successives.

1. Lancez le logiciel d'automation et appelez l'affichage du Timecode. Désactivez sa réception dans cette fenêtre en cliquant sur l'icône T.C. située dans la partie supérieure gauche.

2. Mettez toutes les voies en mode manuel et effectuez un mix initial aussi juste que possible sans automation (niveaux de base, panoramique, égalisation, effets etc.).

3. Sauvegardez ce mix dans une mémoire «snapshot» de la TM-D4000 pour pouvoir vous y référer ensuite (état de sauvegarde).

4. Réactivez la réception du Timecode dans la fenêtre correspondante et sélectionnez le mode d'écriture (Write) pour toutes les voies en appuyant successivement sur les boutons WRITE et ALL de la section d'automation de la TM-D4000. Vérifiez que tous les paramètres sont bien mis en écriture dans la fenêtre des éléments d'automation (Automation Items) du logiciel d'automation.

5. Dans le menu Edit de ce logiciel, sélectionnez l'option «Clear Initial Status» et confirmez ce choix en cliquant sur OK dans la fenêtre de dialogue qui apparaît alors.

| Undo                                                      |              |
|-----------------------------------------------------------|--------------|
| Clear Initial Status<br>Capture Initial Status( <u>C)</u> | Ctrl+Shift+C |
| Clear All Events( <u>B</u> )                              | Ctrl+Alt+B   |
| Automation Items(E)                                       | Ctrl+Shift+E |

6. Toujours dans le menu Edit du logiciel d'automation, sélectionnez l'option «Capture Initial Status» et confirmez à nouveau en cliquant sur OK dans la fenêtre de dialogue.

7. Faites démarrer le Timecode au début de votre enregistrement 5 à 10 secondes avant le début du programme audio et attendez que son affichage dans la fenêtre Timecode du logiciel passe au noir. Pendant ce court laps de temps, le logiciel enregistre la position initiale de tous les réglages de la console. Vous ne devez donc effectuer aucune modification d'aucune sorte tant qu'il n'est pas achevé.

8. Arrêtez l'enregistrement et sélectionnez le mode manuel pour toutes les voies.

## Création d'un mixage automatisé

#### 4.2 Réglages statiques

1. Effectuez les changements désirés sur les voies de votre choix après les avoir placées en mode manuel. Quand ces réglages vous satisfont arrêtez l'enregistrement, placez ces voies en mode d'écriture (Write) et sélectionnez l'option Capture Initial Status dans le menu Edit du logiciel d'automation. (REMARQUE : Seuls les paramètres déclarés comme validés en écriture dans la fenêtre des éléments d'automation – Automation Items – seront mémorisés).

2. Les voies dotées des nouveaux réglages statiques peuvent être replacées soit en mode manuel pour y effectuer des modifications, soit en mode de lecture pour garantir que les nouveaux paramètres ne seront pas changés accidentellement. (REMARQUE : Il est toujours possible de modifier les réglages d'une voie placée en mode manuel, mais ceux-ci ne seront pas mémorisés tant que la procédure ci-dessus n'est pas été mise en œuvre).

#### 4.3 Modifications dynamiques du mix

1. Placez les voies désirées en mode d'écriture (Write) et enregistrez votre mixage dynamique. Placez ensuite ces voies en lecture pour faire rejouer le morceau avec l'automation du mixage.

2. Si le résultat ne vous satisfait pas et que vous voulez recommencer, vous pouvez annuler la passe précédente en sélectionnant l'option d'annulation (Undo) dans le menu Edit du logiciel d'automation avant de recommencer une écriture des mêmes voies. À chaque fois que vous remplacez d'anciennes données par de nouvelles vous devez repasser par le mode lecture pour les voies considérées afin de garantir que vous repartez bien des mêmes positions de réglage pour votre nouvel enregistrement. Reportez-vous à ce sujet au chapitre suivant concernant la modification d'un mixage dynamique en temps réel.

## Édition d'un mixage en temps réel

#### 5.1 Édition manuelle

C'est la méthode la plus simple pour modifier des données d'automation préalablement enregistrées. Elle ressemble à une opération d'enregistrement par punch-in / punch-out (insertion) réalisée sur un magnétophone multipiste.

• Toutes les voies non concernées par l'écriture restent en mode de lecture pour pouvoir restituer les mouvements de mixage du logiciel d'automation.

• Veillez à bien valider l'option *AUTO READ* de l'écran Automation Setup de la TM-D4000 qui permet aux voies en écriture de repasser automatiquement en lecture dès que l'enregistrement est arrêté.

1. Placez en écriture (Write) les paramètres que vous voulez automatiser dans la fenêtre «Automation Items» du logiciel.

| 8              | HIGH                 | Панто в                                                                    | DUNCH                                                                                                    |                                                                                                    |             |      |     |
|----------------|----------------------|----------------------------------------------------------------------------|----------------------------------------------------------------------------------------------------|----------------------------------------------------------------------------------------------------|-------------|------|-----|
| ~              | 1 11 1 1             |                                                                            | TUNCH                                                                                                    | H                                                                                                    | IN          |      |     |
| ō              | MIDI                 |                                                                            |                                                                                                    | 뷴                                                                                                    |             | TOKE | OVE |
| ۲              | 8                    |                                                                            | C                                                                                                    |                                                                                                    | AUTO        | READ |     |
| 8              | 16<br>32             | FADER<br>MODE                                                              | SENSE                                                                                                    | 8                                                                                                    | OFF<br>AUTO | MANU | AL  |
| 00             | TC IN<br>MTC<br>INT. |                                                                            |                                                                                                    | Ō                                                                                                    | AUTO        | WRIT | E   |
| ğ              | 30<br>30D            |                                                                            |                                                                                                    |                                                                                                    |             |      |     |
| ğ              | 29.97<br>25<br>24    |                                                                            |                                                                                                    |                                                                                                    |             |      |     |
| INT.START TIME |                      |                                                                            |                                                                                                    |                                                                                                    |             |      |     |
|                |                      | ● 8<br>○ 16<br>○ 32<br>● TC IN<br>O MTC<br>INT.<br>● 30<br>○ 29.97<br>○ 24 | 8 8 6 16 16 7 7 12 17 17 | 8 8 6 16 7 7 |             |      |     |

2. Appuyez sur le bouton WRITE de la section d'automation de la TM-D4000, et confirmez cette sélection en appuyant sur la touche ENTER. Le témoin Write de la console doit se mettre à clignoter.

3. Lancez votre enregistrement depuis un point nettement antérieur à celui où vous voulez commencer à modifier les données d'automation de mixage. Les faders motorisés de la TM-D4000 doivent commencer à se déplacer en fonction des données d'automation préalablement enregistrées.

4. Pour démarrer vos modifications, mettez la/les voie(s) désirée(s) en mode d'écriture (Write) en appuyant sur son/leurs bouton(s) SEL sur la console. Dès ce moment, les nouvelles données de mixage que vous créez se mettent à remplacer les anciennes.

5. Quand vous avez atteint la fin de la section à modifier, arrêtez simplement le défilement de l'enregistrement : la fonction Auto Read ramène automatiquement les voies en lecture.

6. Pour arrêter le remplacement des données (punch-out), vous pouvez aussi appuyez sur le bouton READ de la section d'automation de la console puis sur All pour valider la lecture (Read) pour toutes les voies. Cette méthode permet de continuer l'écoute de l'enregistrement après la fin de l'édition du mixage.

7. Vous pouvez aussi revenir en mode de lecture pour une voie isolée en appuyant sur le bouton READ puis sur le bouton SEL de cette voie. Les autres voies restent alors en enregistrement. En fait, tans qu'un indicateur de mode clignote, il reste possible de passer d'un mode à l'autre en appuyant sur le bouton correspondant puis sur la touche SEL de la voie.

• Vous pouvez ainsi affecter ces modes à autant de voies que vous le désirez, et en rajouter à tout moment pendant une session de mixage. Rappelez-vous toutefois qu'il s'agit d'un système d'automation du mixage dont l'intérêt premier est de vous permettre de vous concentrer sur un petit nombre de voies (voire une seule) à la fois, pour continuer ensuite en traitant les autres par passes successives comme dans un enregistrement multisession.

## Édition d'un mixage en temps réel

#### 5.2 Édition automatique

Le mode «Auto Write» permet de passer automatiquement une voie en mode d'écriture (Write) dès qu'un fader est déplacé. Il convient bien au mouvements fins et progressifs alors que le mode manuel est plus adapté aux changements rapides ou drastiques.

• Toutes les voies non concernées par l'écriture restent en mode de lecture pour pouvoir restituer les mouvements de mixage du logiciel d'automation.

• Veillez à bien valider l'option *AUTO READ* de l'écran Automation Setup de la TM-D4000 qui permet aux voies en écriture de repasser automatiquement en lecture dès que l'enregistrement est arrêté.

• Dans ce mode, vous n'avez pas besoin de sélectionner l'écriture (Write) dans la section d'automation de la console.

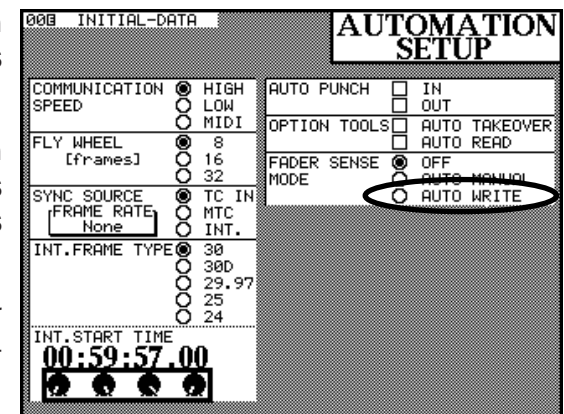

1. Sélectionnez *AUTO WRITE* dans la section «Fader Sense Mode» de l'écran «Automation Setup» sur la TM-D4000.

2. Lancez votre enregistrement depuis un point nettement antérieur à celui où vous voulez commencer à modifier les données d'automation de mixage. Les faders motorisés de la TM-D4000 doivent commencer à se déplacer en fonction des données d'automation préalablement enregistrées.

3. Commencez à modifier la position du/des fader(s) de votre choix pour modifier le mixage de manière dynamique. II(s) passe(nt) automatiquement en mode d'écriture et commence(nt) à remplacer les anciennes données de mixage par celles que vous créez.

4. Quand vous avez atteint la fin de la section à modifier, arrêtez simplement le défilement de l'enregistrement : la fonction Auto Read ramène automatiquement les voies en lecture.

• Pour arrêter le remplacement des données (opération de «punch-out»), vous pouvez aussi appuyez sur le bouton READ de la section d'automation de la console puis sur All pour valider la lecture (Read) pour toutes les voies. Cette méthode permet de continuer l'écoute de l'enregistrement après la fin de l'édition du mixage.

• Vous pouvez aussi revenir en mode de lecture pour une (ou plusieurs) voie(s) isolée(s) en appuyant sur le bouton READ et en confirmant ce choix avec la touche Enter, puis en appuyant sur le bouton SEL de la (ou des) voie(s) choisie(s). De cette manière les autres voies peuvent rester en enregistrement.

• Comme le mode de lecture reste sélectionné, il est possible de placer en écriture une voie en déplaçant son fader, puis de revenir en lecture simplement en appuyant sur sa touche SEL. Vous pouvez répéter cette manipulation très simple autant de fois que vous le désirez et pour autant de voies que nécessaire.

## Édition d'un mixage en temps réel

#### 5.3 Mode «Auto Manual»

Ce mode place automatiquement une voie en mode manuel dès que son fader est déplacé. Il peut servir à tester de nouveaux réglages sans effacer ceux précédemment enregistrés. Rappellezvous toutefois que le mode manuel ne permet aucune mémorisation de données d'automation et que ces tests ne pourront donc en aucune manière être conservés en mémoire. Par ailleurs, quand une voie est placée en mode manuel, tous ses paramètres cessent de dépendre de la lecture du mixage enregistré. Si vous voulez tester des mouvements de faders sur une voie qui présentait, par exemple, des mouvements de panoramique, le simple fait de déplacer son fader en mode «Auto Manual» annulera la relecture de ces mouvements pour la voie considérée.

• Toutes les voies non concernées par l'écriture restent en mode de lecture pour pouvoir restituer les mouvements de mixage du logiciel d'automation.

1. Sélectionnez *AUTO MANUAL* dans la section «Fader Sense Mode» de l'écran «Automation Setup» sur la TM-D4000.

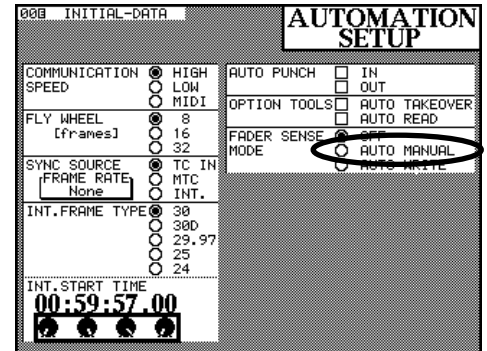

2. Lancez votre enregistrement depuis un point nettement antérieur à celui où vous voulez commencer à modifier les données d'automation de mixage. Les faders motorisés de la TM-D4000 doivent commencer à se déplacer en fonction des données d'automation préalablement enregistrées.

3. Commencez à modifier la position du/des fader(s) de votre choix pour tester de nouvelles options de mixage. Les voies passent alors automatiquement en mode manuel.

4. Quand vous avez terminé vos tests, arrêtez la lecture de votre enregistrement ou revenez en mode de lecture en utilisant les boutons READ et ALL si vous voulez affecter toutes les voies ou encore le bouton READ suivi des boutons SEL des voies concernées si vous ne voulez remettre en lecture d'automation que certaines voies.

• Dans ce mode la fonction Auto Read ne ramène pas toutes les voies en mode de lecture (Read) à l'arrêt de la lecture du programme sonore, ce qui vous permet de poursuivre vos expérimentations dès que vous la relancez. Vous ne pouvez donc revenir au mode de lecture que manuellement.

**REMARQUE** : Les fonctions Auto Write et Auto Manual ayant pour particularité de provoquer un changement de mode (lecture ou manuel) dès qu'un fader est déplacé, vous devez impérativement les désactiver avant d'opérer votre mix final. En effet, si un fader était accidentellement déplacé pendant qu'une de ces fonctions est active, sa voie cesserait de lire les informations d'automation et dans le cas de l'Auto Write, elle effacerait même les données mémorisées antérieurement.

## Modification d'un mixage dynamique

Le mode de mise à jour (Update) donne accès à une des fonctionnalités les plus puissantes de ce logiciel d'automation. Grâce à lui vous pouvez modifier des réglages de POD d'une voie tout en opérant une lecture de ses mouvements de faders, ou ajouter des changements d'état d'un sélecteur sans effacer ceux déjà mémorisés, ou encore modifier le niveau global d'une voie, localement ou dans sa totalité, tout en conservant les déplacements de faders déjà enregistrés.

#### 6.1 Réglage de PODs

Pendant le mixage, il est souvent nécessaire d'opérer des réglages d'égalisation, de niveau de départ auxiliaires ou de panoramique en écoutant le fonctionnement des autres paramètres du mixage automatisé. C'est ainsi que vous pouvez arriver à une très grande précision dans la définition sonore de votre projet. (REMARQUE : le mode de mise à jour est bien le seul à pouvoir être utilisé à cet effet, le mode de lecture (Read) n'acceptant les commandes de mixage qu'en provenance du logiciel d'automation et non des contrôles de la console).

En suivant les étapes décrites ci-dessous, il est possible de modifier localement le réglage d'un paramètre (d'égalisation par exemple) tout en écoutant le mix dynamique et les modifications opérées par les autres paramètres au cours du temps (faders, panoramiques etc.).

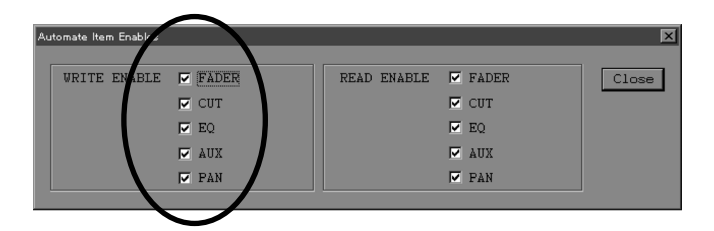

1. Dans la fenêtre des éléments d'automation du logiciel, désactivez l'option WRITE ENABLE pour tous les paramètres.

2. Si vous travaillez sur l'égalisation, il peut être utile de mémoriser les réglages de base dans une «library» d'égalisation au cas où, après essai, ceux-ci vous sembleraient finalement meilleurs.

3. Sélectionnez le mode de mise à jour (Update) pour la/les voie(s) que vous voulez traiter en appuyant sur le bouton UPDATE de la section AUTOMATION de la TM-D4000, puis sur le bouton SEL des voies concernées. Le mode de mise à jour peut aussi être sélectionné pour une voie pendant que le programme sonore est en cours de lecture.

4. En mode de mise à jour, vous pouvez librement ajuster les paramètres pendant la lecture du programme enregistré. Si celui-ci est arrêté ou se termine et que la modification de réglage n'est pas terminée, vous devrez, avant de poursuivre, activer l'écriture (WRITE ENABLE) pour le paramètre en cours de modification, sélectionner le mode d'écriture (Write) pour la/les voie(s) concernée(s) au sein de la fenêtre «Automation Items» du logiciel, puis choisir l'options «Capture Initial Status» dans le menu Edit de ce même logiciel. Si vous préférez plutôt reprendre vos réglages à partir de l'état initial, relancez simplement la lecture de l'enregistrement et ils seront automatiquement rappelés. Notez toutefois que si vous avez utilisé la fonction «Capture Initial Status» après le début de la procédure, vous devrez alors aller rechercher ces réglages au sein de la «library» où vous les avez mémorisés.

## Modification d'un mixage dynamique

#### 6.2 Ajout de changements d'état de sélecteurs

Vous pourriez avoir besoin, au sein d'un mix, de modifier l'état d'un sélecteur (mute, égalisation, départ auxiliaire) à proximité d'un évènement du même type particulièrement bien positionné et que vous ne voudriez en aucun cas effacer accidentellement dans un travail en mode d'écriture (Write). Dans ce cas, le mode de mise à jour (Update) peut être utilisé pour ajouter isolément un tel évènement sans risquer d'effacer quoi que ce soit. Il peut aussi vous servir à tester différentes solutions de mute.

1. Dans la fenêtre des éléments d'automation (Automation Items) du logiciel activez (WRITE ENABLE) uniquement les paramètres pour lesquels des évènements supplémentaires vont être ajoutés (CUT, EQ et/ou AUX). REMARQUE : Pour les fonctions EQ et AUX, d'autres contrôles dynamiques vont ainsi être activés, mais le mode de mise à jour (Update) n'efface pas les modifications dynamiques de ces contrôles enregistrées antérieurement tant que vous le les manipulez ou modifiez pas pendant la procédure. Si tel était le cas, le résultat serait le même que lors d'une manipulation en mode d'écriture (Write).

2. Sélectionnez le mode de mise à jour (Update) pour la/les voie(s) concernées par l'ajout de changements d'état de sélecteurs en appuyant sur le bouton UPDATE dans la section AUTOMATION de la TM-D4000, puis en sélectionnant la voie à l'aide de son bouton SEL. Le mode de mise à jour peut aussi être sélectionné pour une voie pendant que le programme sonore est en cours de lecture.

3. Effectuez vos ajouts en fonction de vos besoins. Si vous voulez annuler l'opération et recommencer, sélectionnez l'option «Undo» dans le menu Edit du logiciel d'automation avant de relancer la lecture de l'enregistrement.

• Le statut du sélecteur d'insertion du processeur de dynamique n'est pas géré par le logiciel d'automation. Il peut donc être librement modifié en mode de mise à jour (Update) et restera dans la position choisie (activé ou désactivé) en toute circonstance.

#### 6.3 Décalage relatif de mouvements de faders

Pendant un mix, certaines sections peuvent présenter des variations de niveau adéquates mais avec un volume général trop fort ou trop faible. Dans ce cas, le mode de mise à jour peut permettre de créer un décalage relatif des mouvements de faders sans effacer la dynamique déjà enregistrée.

1. Dans la fenêtre «Automation Items» du logiciel, activez (WRITE ENABLE) l'écriture des mouvements de faders. Vous pouvez désactiver toutes les autres options pour éviter d'enregistrer par erreur des changements d'état de sélecteurs ou autres.

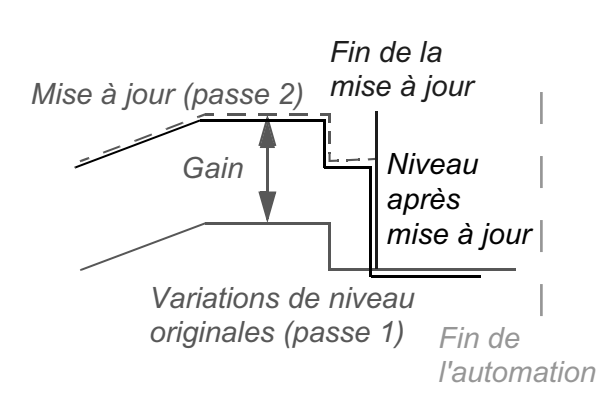

2. Sélectionnez le mode de mise à jour (UPDATE) pour la/les voies concernées en appuyant sur le bouton UPDATE de la section AUTOMATION de la TM-D4000, puis en sélectionnant la voie à l'aide de son bouton SEL. Le mode de mise à jour peut aussi être sélectionné pour une voie pendant que le programme sonore est en cours de lecture.

## Modification d'un mixage dynamique

3. Lancez votre enregistrement depuis un point nettement antérieur à celui où vous voulez commencer à modifier les données d'automation de mixage. Les faders motorisés de la TM-D4000 doivent commencer à se déplacer en fonction des données d'automation préalablement enregistrées. Quand une voie est en mode de mise à jour (Update), son fader cesse de se déplacer et se trouve alors représenté sur l'écran par l'image du fader «physique» pendant que le fader «logique» continue de bouger en lisant les données de mixage enregistrées et en pilotant activement le volume de la voie.

4. Dès qu'une voie est placée en mode de mise à jour, un point de référence (une petite flèche jaune) apparaît à côté du fader physique sur l'écran du logiciel d'automation. Quand le fader physique dépasse ce point de référence vers le haut vous augmentez le niveau général du mix enregistré et quand il le dépasse vers le bas, vous diminuez ce niveau général.

5. Quand le passage nécessitant une modification de niveau est terminé, vous pouvez ressortir du mode de mise à jour en utilisant une des solutions décrites dans le chapitre 5.1 «Édition manuelle».

• Pour créer une transition douce entre la section éditée / décalée et celle qui la suit, ramenez le fader physique au niveau du point de référence avant d'arrêter la mise à jour (Update). De cette manière, le décalage ne concernera que la section affectée par le traitement.

• Si le fader physique reste au-dessus ou en dessous du point de référence à la fin de l'opération de mise à jour, le décalage de niveau final sera conservé jusqu'à la fin de l'enregistrement.

#### 6.4 Fonction «Auto Takeover»

La fonction Auto Takeover propose une solution pratique permettant à la fois d'obtenir une transition très exacte entre la section modifiée/décalée et la section qui suit, et de sortir automatiquement du mode de mise à jour.

Dans une mise à jour standard, vous pouvez effectuer une modification au-dessus puis en-dessous du point de référence dans la même «passe» d'enregistrement. Quand la fonction Auto Takeover est activée, vous ne pouvez plus vous déplacer que dans un seul sens (vers le haut ou vers le bas). Dès que le fader physique revient au point de référence, la voie retourne en mode de lecture automatiquement.

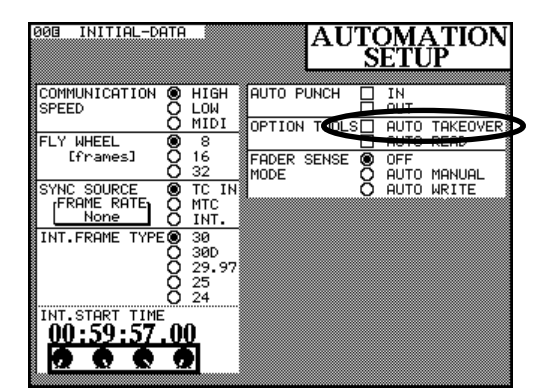

## Annexe

#### 7.1 Schéma de connexion du câble destiné à l'automation

Pour la connexion entre l'ordinateur et la TM-D4000, vous devez utiliser un câble spécial dont le brochage doit être réalisé comme suit :

| <b>PC (port de la co</b><br>Connecteur D-Sub 9 | <b>arte MOXA)</b><br>P broches (femelle) | <b>TM-D4000 (port «To Host»)</b><br>Connecteur D-Sub 9 broches (femelle) |        |  |
|------------------------------------------------|------------------------------------------|--------------------------------------------------------------------------|--------|--|
| broche 1                                       |                                          | broche 1                                                                 | (TxD-) |  |
| broche 2                                       |                                          | broche 2                                                                 | (TxD+) |  |
| broche 3                                       |                                          | broche 3                                                                 | (RxD+) |  |
| broche 4                                       |                                          | broche 4                                                                 | (RxD-) |  |
| broche 5                                       |                                          | broche 5                                                                 | (GND)  |  |
| broche 6                                       | NC                                       | broche 6                                                                 |        |  |
| broche 7                                       | NC                                       | broche 7                                                                 |        |  |
| broche 8                                       | NC                                       | broche 8                                                                 |        |  |
| broche 9                                       | NC                                       | broche 9                                                                 |        |  |

\* Bien que le branchement des broches 6 et 9 ne soit pas nécessaire, il n'y a pas de problème à les laisser connectées.

\* Un câble du commerce RS-232C à connecteurs D-Sub 9 broches / direct / entièrement câblé / femelle-femelle pourrait aussi être utilisé pour l'automation. Au cas où vous ne pourriez pas vous le procurer, nous vous suggérons de vous procurer un câble d'extension (mâle-femelle) RS-232C à prises D-Sub 9 broches et de lui adjoindre un adapteur mâle-femelle. Ce type de câble et d'adaptateurs sont courants dans les magasins d'informatique.

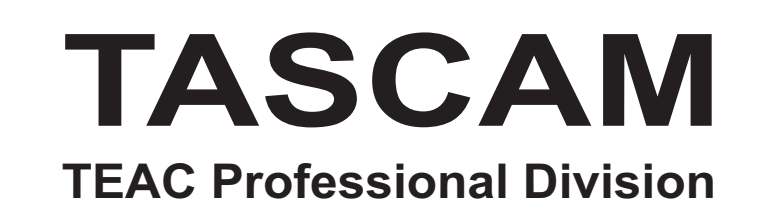

## **AUT-4000**

#### Mixage dynamique automatisé

| TEAC CORPORATION<br>Phone: (0422) 52-5082                       | 3-7-3, Nakacho, Musashino-shi, Tokyo 180-8550, Japan                              |
|-----------------------------------------------------------------|-----------------------------------------------------------------------------------|
| TEAC AMERICA, INC.<br>Phone: (323) 726-0303                     | 7733 Telegraph Road, Montebello, California 90640                                 |
| TEAC CANADA LTD.<br>Phone: 905-890-8008 Facsimile: 905-890-9888 | 5939 Wallace Street, Mississauga, Ontario L4Z 1Z8, Canada                         |
| TEAC MEXICO, S.A. De C.V<br>Phone: 5-658-1943                   | Privada De Corina, No.18, Colonia Del Carmen Coyoacon, Mexico DF 04100            |
| TEAC UK LIMITED<br>Phone: 01923-819699                          | 5 Marlin House, Marlins Meadow, The Croxley Centre, Watford, Herts. WD1 8YA, U.K. |
| TEAC DEUTSCHLAND GmbH<br>Phone: 0611-71580                      | Bahnstrasse 12, 65205 Wiesbaden-Erbenheim, Germany                                |
| TEAC FRANCE S. A.<br>Phone: 01.42.37.01.02                      | 17 Rue Alexis-de-Tocqueville, CE 005 92182 Antony Cedex, France                   |
| TEAC BELGIUM NV/SA<br>Phone: 0031-30-6048115                    | P.A. TEAC Nederland BV, Perkinsbaan 11a, 3439 ND Nieuwegein, Netherlands          |
| TEAC NEDERLAND BV<br>Phone: 030-6030229                         | Perkinsbaan 11a, 3439 ND Nieuwegein, Netherlands                                  |
| TEAC AUSTRALIA PTY.,LTD. A.C.N. 005 40<br>Phone: (03) 9644-2442 | <b>8 462</b><br>106 Bay Street, Port Melbourne, Victoria 3207, Australia          |
| TEAC ITALIANA S.p.A.<br>Phone: 02-66010500                      | Via C. Cant ̃ 11, 20092 Cinisello Balsamo, Milano, Italy                          |